1

## Approve or Deny Time

## Overview

This job aid shows managers how to approve or deny payable time for their employees.

## Background

Approving time from the Approval Tile on the Manager Homepage is currently **not supported**. Use this procedure until PeopleSoft resolves the issue.

| Approve or Deny Tir | ne |
|---------------------|----|
|                     |    |

| Action                                                                                                    | Information                                                                                |                                |  |  |  |  |  |
|----------------------------------------------------------------------------------------------------|--------------------------------------------------------------------------------------------|--------------------------------|--|--|--|--|--|
| 1. Navigate to Timesheet.                                                                                                    | Menu > Manager Self Service > Time Management > Approve Time and Exceptions > Payable Time |                                |  |  |  |  |  |
| 2. Enter search criteria for the                                                                                                    | Employee Selection Criteria                                                                |                                |  |  |  |  |  |
| employee.                                                                                                    | Selection Criterion                                                                        | Selection Criterion Value      |  |  |  |  |  |
|                                                                                                    | Time Reporter Group                                                                        | ٩                              |  |  |  |  |  |
|                                                                                                    | Employee ID                                                                                | 100015523 Q                    |  |  |  |  |  |
|                                                                                                    | Empl Record                                                                                | ٩                              |  |  |  |  |  |
|                                                                                                    | Last Name                                                                                  | ٩                              |  |  |  |  |  |
|                                                                                                    | Job Code                                                                                   | ٩                              |  |  |  |  |  |
|                                                                                                    | Department                                                                                 | ٩                              |  |  |  |  |  |
|                                                                                                    | Workgroup                                                                                  | ٩                              |  |  |  |  |  |
|                                                                                                    |                                                                                            |                                |  |  |  |  |  |
| <ul> <li>3. Set the time interval:</li> <li>A. Select the Start Date.</li> <li>B. Select the End Date.</li> <li>C. Click Refresh the<br/>Summary Page button.</li> </ul> | Change Time in View A<br>Start Date 09/19/2022                                             | B<br>End Date 10/30/2022 🗰 🍫 C |  |  |  |  |  |
|                                                                                                    | You might need to scroll down the page to see these fields.                                |                                |  |  |  |  |  |

| Action          |                              | Inform                                                                                                    | nation                     |            |                           |       |            |      |       |       |
|-----------------|------------------------------|----------------------------------------------------------------------------------------------------|----------------------------|------------|---------------------------|-------|------------|------|-------|-------|
| 4. Clicł<br>nam | k the employee's last<br>ne. | L<br>The A                                                                                                    | Last N<br>Astley<br>pprova | lame       | e opens.                  |       |            |      |       |       |
| 5. Sele         | ect the dates to approve.    | Approval Details ⑦         □□□□□□□□□□□□□□□□□□□□□□□□□□□□□□□□□□□□                                                                                                    |                            |            |                           |       |            |      |       |       |
|                 |                              | Sel                                                                                                    | lect                       | Date       | Time<br>Reporting<br>Code | Statu | S          | Quar | ntity | Туре  |
|                 |                              |                                                                                                    |                            | 10/10/2022 | REG                       | Needs | s Approval |      | 8.00  | Hours |
|                 |                              |                                                                                                    |                            | 10/11/2022 | REG                       | Needs | s Approval |      | 8.00  | Hours |
|                 |                              |                                                                                                    |                            | 10/12/2022 | REG                       | Needs | s Approval |      | 8.00  | Hours |
|                 |                              |                                                                                                    |                            | 10/13/2022 | REG                       | Needs | s Approval |      | 8.00  | Hours |
|                 |                              |                                                                                                    |                            | 10/14/2022 | REG                       | Needs | s Approval |      | 8.00  | Hours |
| 6. Sele         | ect an approval option:      |                                                                                                    | A                          | approve    | es into Apr               | Den   | y<br>atus  |      | Pusa  | Sack  |
|                 |                              | <ul> <li>Approve: The entry goes into Approved status.</li> <li>Deny: The entry goes in to Denied status and the employee (or manager/timekeeper) has to correct the timesheet.</li> <li>Push Back: Ignore this option.</li> </ul>      |                            |            |                           |       |            |      |       |       |
| 7. Click        | k <b>Yes</b> .               | Are you sure you want to approve the time selected? (13504,2500)<br>Once Approved the status cannot be reverted back.<br>Select Yes to confirm and complete the status change, No to return to the page without updating<br>the status. |                            |            |                           |       |            |      |       |       |
|                 |                              |                                                                                                    |                            |            | Ye                        | S     | No         |      |       |       |

| Action               | Information              |  |  |  |  |
|----------------------|--------------------------|--|--|--|--|
| 8. Click <b>OK</b> . | Save Confirmation        |  |  |  |  |
|                      | The Save was successful. |  |  |  |  |
|                      | ОК                       |  |  |  |  |